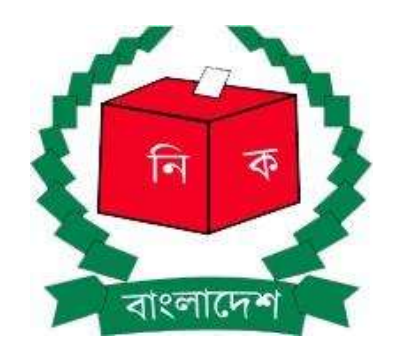

## অনলাইনে মনোনয়ন পত্র দাখিলের জন্য নির্দেশিকা

বাংলাদেশ নির্বাচন কমিশন নির্বাচন কমিশন সচিবালয়

(ভার্সন ২.০, অক্টোবর ২০২৩)

## Online Nomination Submission System (ONSS) অনলাইন নমিনেশন সাবমিশন সিস্টেম

নির্বাচনে প্রার্থীগণ Online Nomination Submission System (ONSS) ব্যবহার করে মনোনয়ন পত্র দাখিল করতে পারেন। এজন্য বাংলাদেশ নির্বাচন কমিশনের অফিসিয়াল ওযেবসাইটে (www.ecs.gov.bd) গিযে অনলাইনে মনোনয়নপত্র দাখিল লিংকে ক্লিক করতে হবে। অথবা সরাসরি অনলাইনে মনোনয়নপত্র দাখিলের সাইটে (https://onss.ecs.gov.bd) সাইটে যেতে হবে।

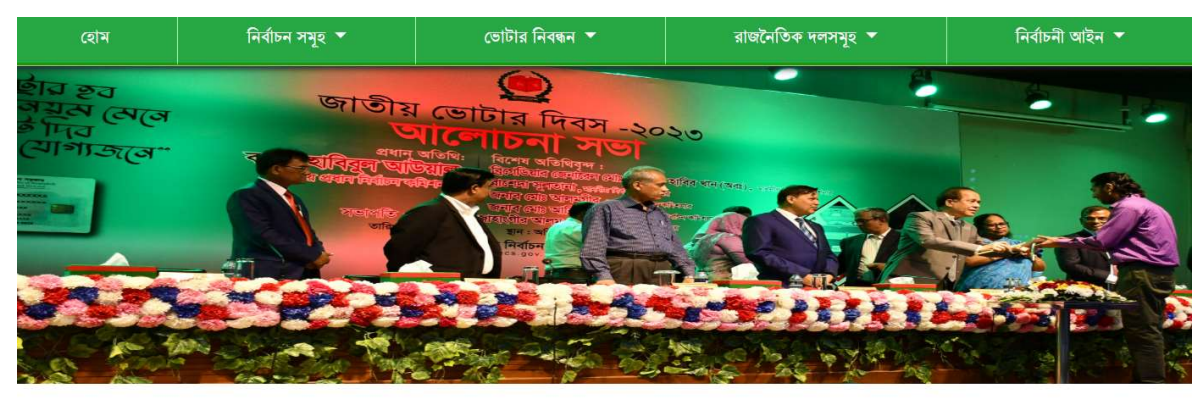

| মুজিববর্ষ                                                                                                 | সাম্প্রতিক তথ্যসমূহ                                                                                                    |  |  |  |  |  |
|----------------------------------------------------------------------------------------------------|----------------------------------------------------------------------------------------------------|--|--|--|--|--|
| Ge                                                                                                    | ▶ [নং-১৪২] ১৭ জুলাই ২০২৩ তারিখে অনুষ্ঠিতব্য ইউনিয়ন পরিষদের সাধারণ নির্বাচন ও শূন্য পদের উপনির্বাচন উপলক্ষে<br>নির্বাচনি সময়সূচি, রিটার্নিং অফিসার নিয়োগ, মনোনয়নপত্র বাছাই, বাছাইয়ের বিরুদ্ধে আপিল নিম্পত্তি, রাজনৈতিক দলের প্রার্থী<br>মনোনয়ন এবং অন্যান্য কার্যক্রম গ্রহণ (একই নম্বর স্মারক ও তারিখে স্থলাভিষিক্ত) |  |  |  |  |  |
|                                                                                                    | 🔰 [নং-৪০৩] আগামী ১২ জুন ২০২৩ তারিখে অনুষ্ঠিতব্য পৌরসভার সাধারণ নির্বাচন উপলক্ষে পর্যবেক্ষক নিয়োগ                                                                                                    |  |  |  |  |  |
|                                                                                                    | ▶ [নং-৩৮০] কর্মচারী নিয়োগের লক্ষ্যে ব্যবহারিক ও মৌখিক পরীক্ষার সময়সূচি সম্বলিত বিজ্ঞপ্রি                                                                                                    |  |  |  |  |  |
| জাতীয় ভোটার দিবস-২০২৩ এর প্রতিপাদ্য                                                                      | ▶ [নং-৩৯৪] আগামী ২১ জুন ২০২৩ তারিখে অনুষ্ঠিতব্য রাজশাহী সিটি কর্পোরশন ও সিলেট সিটি কর্পোরেশন এবং ০৩টি<br>পৌরসভার সাধারণ নির্বাচন উপলক্ষে ভোটগ্রহণের দিনে সাধারণ ছুটি ঘোষণা সংক্রান্ত                                                                                                    |  |  |  |  |  |
| ভোটার হব নিয়ম মেনে, ভোট দিব যোগ্যজনে                                                                     | ▶ [নং-৩৮৫] আগামী ১২ জুন ২০২৩ তারিখে অনুষ্ঠিতব্য পৌরসভা সাধারণ নির্বাচন ইলেক্টনিক ভোটিং মেশিন (ইভিএম) এর<br>মাধ্যমে ভোটগ্রহণ (ইভিএম সংক্রান্ত বিশেষ পরিপত্র)                                                                                                    |  |  |  |  |  |
| নোটিশ বোর্ড<br>জনলাইরে মনোনমন্পর দায়িল                                                                   | ▶ [নং-১৫৩,১৫৪,১৫৫] আগামী ১৭ জুলাই ২০২৩ তারিখে অনুষ্ঠিতব্য লক্ষীপুর জেলা পরিষদের ৫নং ওয়ার্ডের সদস্য এর শূন্য<br>পদের নির্বাচন উপলক্ষে নির্বাচনি সময়সূচি, রিটার্নিং অফিসার নিয়োগ ও আপিল কর্তৃপক্ষ নিয়োগ।                                                                                                    |  |  |  |  |  |
| <ul> <li>প্রশাহনে নলোনম্বর্গার ব্যাবন্দ</li> <li>আফর আলে মুখন্যান্য মোচেশ</li> <li>বিদেশ দ্রমন</li> </ul> | [ নং-৩৮৭] আগামী ১২ জুন ২০২৩ তারিখে অনুষ্ঠিতব্য সিটি কর্পোরেশন নির্বাচনসহ স্থানীয় সরকার প্রতিষ্ঠানের বিভিন্ন নির্বাচন<br>উপলক্ষে আইনশৃঙ্গলা সমন্বয় ও মনিটরিং সেল গঠন।                                                                                                    |  |  |  |  |  |

- ১। নির্দেশিকা ডাউনলোড করতে এখানে (১) ক্লিক করুন (পরবর্তী পৃষ্ঠায়)।
- ২। নির্দিষ্ট নির্বাচনের জন্য যদি ইতিপূর্বে ONSS এ রেজিস্ট্রেশন করা না থাকে তাহলে রেজিস্ট্রেশনের লিংকে ক্লিক করুন।
- ৩। ইতিপূর্বে রেজিস্ট্রেশন করা থাকলে লগইন লিংকে ক্লিক করুন।

| 🙍 বাংলাদেশ নির্বাচন কমিশন                                                                                                    | নির্দেশকা রেন্ডিস্ট্রেশন লগ্বইন    |  |  |  |  |
|----------------------------------------------------------------------------------------------------|------------------------------------|--|--|--|--|
| অনলাইনে মনোনয়নপত্র দাযিলের নির্দেশনাবলিঃ                                                                                                    |                                    |  |  |  |  |
| <ul> <li>অনন্দাইৰে মনোনয়নশাত্ৰ দায়িবলের জন্য প্রথমে রেজিস্ট্রেশন নিংকে ক্রিক<br/>তরে রেজিস্ট্রেশন সম্পন্ন করুন।</li> <li>রেজিস্ট্রেশন সম্পন্ন হকেবে যে যোবাঁজন নাম্বার নিয়ে রেজিস্ট্রেশন<br/>তরা হয়েছে যে যোবাঁজন নাম্যারে ইউজের আইউ এবং শাসনচ্চার্চ হেবেল করা<br/>হয়েছে হৈছে যোগজ আইউ এবং প্রথম করেশ করুন।</li> <li>লাগইন পেঁছে প্রদন্ত ইউজের আইউ এবং শাসনচ্চার্চ হারেল করেনা<br/>করুন।</li> <li>লাগইন পেঁছে প্রদন্ত ইউজের আইউ এবং শাসনচ্চার্চ হারহার করে লগইন<br/>করুন।</li> <li>আইবি এবং পার্যমন্ত্র হার্দ্র হার্দ্র বিরুদ্ধের মান্দ্র হার্দ্র বিরুদ্ধের্ণ করেন।</li> <li>লাগীর নাজনের্বের বায়শাপের মেনু হার্জ পর্যান্ধরুয়ে আর্থী মনোনয়ন, প্রার্থীর<br/>ব্যক্তিগত ভয়ানি, প্রার্থীয় ক্রমন্দ্র মান্দ্র হার্দ্ বাহার ফাইন সংস্কৃত্তি করণ বাগসমূহ<br/>সম্পন্ন করন।</li> <li>গাঁকজনেরে মনোনয়নগরে দায়িক করা হনে মেরাইনে বার্গের মান্দ্রমে নিন্দিত<br/>করা হার।</li> </ul> | বাংলাদেশ নির্বাচন কমিশন            |  |  |  |  |
| ন্যা বন্য<br>মন্যা মন্যানয়নপত্র দাখিল করতে হলে নিয়োক্ত ডকুমেন্টস এর স্ক্র্যানড কপি প্রয়োজন<br>হবে                                                                                                    | অনলাইনে মনোনয়ন জমা দিতে লগইন করুন |  |  |  |  |
| • প্রার্থীর সদ্য তোলা রক্সীন পাসপোর্ট সাইজের ছবি (Jpeg/Jpg ফরম্যাট)                                                                                                    | ইউয়েনে আইডিঃ                      |  |  |  |  |
| <ul> <li>০০০ "1 " " " " " " " " " " " " " " " " "</li></ul>                                                                                                    | मानकार्ड!                          |  |  |  |  |
| pur ব্যবমানে)<br>নির্বাচনিৰ বায় নির্বাহ করার সন্ধাব্য অর্থ প্রাপ্তির উৎসের বিবরণী (pat ফরম্মাট)<br>- প্রার্থীর সম্পন্ধ ও দায় এবং বার্থিক অধ্য ও ব্যায়ের বিবরণী (pat ফরমাট)<br>- সংবিদে কিন্সালত বোসাতার সভারিত সন্ধান্দ বে বিধে ফারমাট)                                                                                                    | লগইন করুন                          |  |  |  |  |
| নির্দেশিকা ডাউনলোড করতে এইখানে ক্লিক করুন                                                                                                    |                                    |  |  |  |  |

১। রেজিস্ট্রেশন প্রক্রিয়া: রেজিস্ট্রেশন করার জন্য রেজিস্ট্রেশন পেজে নির্বাচনের ধরন, নির্বাচনের নাম, পদ, বিভাগ, জেলা, নির্বাচনি আসন দ্রুপ ডাউন লিস্ট থেকে নির্বাচন করুন এবং আপনার জন্মতারিখ, এন.আই.ডি নম্বর, মোবাইল নম্বর, ই-মেইল টাইপ করে 'রেজিস্ট্রেশন করুন' বাটন এ ক্লিক করার পর ফেস ভেরিফিকেশন এর জন্য popup আসবে, এই পর্যায়ে মাথা নেড়ে প্রথমে ছবি তুলুন এবং পরবর্তীতে 'যাচাই করুন' বাটন এ ক্লিক করার মাধ্যমে রেজিস্ট্রেশন প্রক্রিয়া সম্পন্ন করুন। আপনার দেয়া তথ্য ভোটার ডাটাবেজে সঠিক ভাবে পাওয়া গেলে রেজিস্ট্রেশন প্রক্রিয়া সম্পন্ন হবে এবং আপনার দেয়া মোবাইল নম্বর এ User Id এবং Password এসএমএস এর মাধ্যমে জানিয়ে দেয়া হবে। এনআইডি ডাটাবেস এর সাথে তথ্যের গরমিল হলে রেজিস্ট্রেশন সম্পন্ন হবে না। সেক্ষেত্রে পুনরায় সঠিক তথ্য দেয়ার মাধ্যমে রেজিস্ট্রেশন সম্পন্ন করতে হবে।

২। লগইন প্রক্রিয়াঃ প্রথম বার লগইন করার সময় মোবাইল নম্বরে এসএমএস এর মাধ্যমে প্রাপ্ত User Id এবং password দিয়ে লগইন করতে পারবেন এবং লগইন পরবর্তীতে New Password নিজের মতো করে দিবেন এবং একই পাসওয়ার্ড Confirm Password বক্সে দিয়ে সেভ করলে নুতন পাসওয়ার্ড সেট হবে। মোবাইল নম্বরে এসএমএস এর মাধ্যমে প্রাপ্ত User Id এবং নুতন সেট করা পাসওয়ার্ড যত্ন সহকারে সংরক্ষন করুন। ধাপ ভিত্তিক বা সম্পূর্ণ মনোনয়নপত্র পূরণ ও সংরক্ষণ (save), জামানত প্রদান, মনোনয়নপত্র দাখিল এবং পরবর্তীতে প্রোফাইলে লগইন করার জন্য এই সংরক্ষিত ইউজার আইডি এবং পাসওযার্ড প্রযোজন হবে।

Norma

Norma

Norma

Norma

Norma

Norma

Norma

Norma

Norma

Norma

Norma

Norma

Norma

Norma

Norma

Norma

Norma

Norma

Norma

Norma

Norma

Norma

Norma

Norma

Norma

Norma

Norma

Norma

Norma

Norma

Norma

Norma

Norma

Norma

Norma

Norma

Norma

Norma

Norma

Norma

Norma

Norma

Norma

Norma

Norma

Norma

Norma

Norma

Norma

Norma

Norma

Norma

Norma

Norma

Norma

Norma

Norma

Norma

Norma

Norma

Norma

Norma

Norma

Norma

Norma

Norma

Norma

Norma

Norma

Norma

Norma

Norma

Norma

Norma

Norma

Norma

Norma

Norma

Norma<

**৩। লগইন পরবর্তী** : সঠিক ভাবে লগইন করার পর প্রার্থী নমিনেশন সংক্রান্ত তথ্য পূরণ এবং জমা দেয়ার জন্য ড্যাশবোর্ড দেখতে পাবেন।

| ۲                                                                       | জেটির এল্যাব্য<br>(গুরারকারির কোটার এবালার নাম)       | মির্জাপুর (২ নং ওয়ার্ড)     | ~                  |         |
|-------------------------------------------------------------------------|-------------------------------------------------------|------------------------------|--------------------|---------|
| ि व्यम                                                                  | প্রাধীর নাম                                           | চেহারা সনাক্তকরণ প্রক্রিয়া  | ×                  |         |
| 🛆 গ্রাধীর মনোনহনপর                                                      | প্রাধীয় ঠিকনা                                        | user-image                   |                    |         |
| <ul> <li>প্রামীর ব্যক্তিগত তথ্যানি</li> <li>প্রামীর হলফ নামা</li> </ul> | প্রাধীর ভোটার নম্বর                                   |                              |                    |         |
| গ্রাষীর ফাইল সংযুক্তিকরণ                                                | জেলার নাম                                             |                              | ~                  |         |
| ল্পামানত<br>চূড়াত দাখিল                                                | নির্বাচনী আসন                                         |                              | ~                  |         |
|                                                                         | পদের নাম                                              |                              | ×.                 |         |
|                                                                         | 🗹 এন নাম প্রজন করিতেছি, আমি এতছারা প্রত্যায়ন করিতেছি | ি খন হয়ন হিয়েট করন আগই করন | শ্বতি জ্ঞাপন কৰ্মে |         |
| ( <del>)</del>                                                          |                                                       |                              |                    | পরবর্তী |

8। মনোনয়ন সংক্রান্ত তথ্য পুরণ: ড্যাশবোর্ডের বাম পাশের 'প্রার্থী মনোনয়ন' অপসনে গিয়ে মনোনয়ন পত্রের প্রথম অংশ অর্থাৎ প্রস্তাবকারীর অংশ পূরণ করুন। প্রস্তাবকারীর ভোটার নাম্বার অথবা NID নাম্বার পূরণ করুন এবং ছবি যাচাই এর মাধ্যমে প্রস্তাবকারীকে সনাক্ত করুন। ভোটার নম্বর, নাম প্রার্থীর ঠিকানা, NID থেকে স্বযংক্রিয়ভাবে পূরণ হবে। জেলার নাম, নির্বাচনি আসন, উপজেলা/থানা, আরএমও, সিটি কর্পোরেশন, ইউনিয়ন/ওয়ার্ড, ভোটার এলাকা ইত্যাদি তথ্য পূরণ করুন। একই প্রক্রিয়ায় জেলার নাম, নির্বাচনি আসন, পদের নাম স্বযংক্রিয়ভাবে পূরণ হবে।

ফর্মের এই অংশের নিচে প্রস্তাবকারী বা সমর্থনকারী হিসেবে অন্য কোন প্রার্থীর মনোনয়নপত্রে প্রস্তাব/ সমর্থন করেন নাই- মর্মে প্রত্যয়নের অংশে টিক মার্ক দিয়ে পরবর্তী অংশে যেতে পারেন।

৫। প্রার্থী মনোনয়ন থেকে সমর্থনকারী অংশ পুরণ করুন: ভোটার নম্বর অথবা NID নম্বর পূরণ করুন ও ছবি যাচাইযের মাধ্যমে সমর্থনকারীকে সনাক্ত করুন। ক্রমিক নম্বর (ভোটার তালিকায় প্রার্থীর ক্রমিক নম্বর) পূরণ করুন; জেলার নাম, নির্বাচনী আসন, উপজেলা/থানা, আরএমও, সিটি কর্পোরেশন, ইউনিয়ন/ওযার্ড, ভোটার এলাকা পূরণ করুন। ভোটার নম্বর, নাম প্রার্থীর ঠিকানা, NID থেকে স্বযংক্রিয়ভাবে পূরণ হবে। একই প্রক্রিযায় জেলার নাম, নির্বাচনি আসন, পদের নাম স্বযংক্রিয়ভাবে পূরণ হবে।

ফর্মের এই অংশের নিচে প্রস্তাবকারী বা সমর্থনকারী হিসেবে অন্য কোন প্রার্থীর মনোনয়নপত্রে প্রস্তাব/সমর্থন করেন নাই- মর্মে প্রত্যয়নের অংশে টিক মার্ক দিয়ে পরবর্তী অংশে যেতে পারেন।

৬। প্রার্থীর ব্যক্তিগত তথ্য পূরণ: প্রার্থীর ব্যক্তিগত তথ্য পূরণ করার জন্য বাম পাশের মেনু হতে প্রার্থীর ব্যক্তিগত তথ্যাদি অপশনে ক্লিক করুন। এই পেইজে ভোটার নাম্বার, প্রার্থীর নাম, প্রার্থীর ঠিকানা, পিতা/স্বামীর নাম, মাতার নাম, ভোটার নম্বর এনআইডি থেকে স্বযংক্রিয়ভাবে পূরণ হবে। জেলার নাম, নির্বাচনি আসন, উপজেলা/থানা, আরএমও, সিটি কর্পোরেশন, ইউনিয়ন/ওযার্ড, ভোটার এলাকা সিলেক্ট করুন। নির্বাচনি ব্যয় নির্বাহের জন্য ব্যাংক একাউন্ট নম্বর, ব্যাংকের নাম, রাঞ্চের নাম লিখতে হবে এবং রাজনৈতিক দল নির্বাচন করতে হবে। প্রার্থী স্বতন্ত্র হলে রাজনৈতিক দল অপশন হতে স্বতন্ত্র সিলেক্ট করতে হবে।

স্বতন্ত্র প্রার্থীর ক্ষেত্রে ইতিপূর্বে জাতীয় সংসদের কোন নির্বাচনে সংসদ সদস্য নির্বাচিত হয়ে থাকলে সে বিষয়ে তথ্য পূরণ করতে হবে।

প্রার্থীর ব্যক্তিগত তথ্যাদি অংশে প্রার্থীর নাম, জাতীয় পরিচয় পত্র, পিতার নাম, মাতার নাম, স্বামী/স্ত্রীর নাম, জন্ম তারিখ, বয়স, জন্মস্থান, জন্মস্থানের ঠিকানা (অন্যান্য) ঠিকানা (স্থায়ী ,বর্তমান), তাৎক্ষণিক যোগাযোগের জন্য টেলিফোন নম্বর, মোবাইল নম্বর, ইমেইল ঠিকানা, বৈবাহিক অবস্থা, পেশা, বর্তমান কর্মস্থল (কর্মস্থলের নাম, কর্মস্থলের ঠিকানা) স্বামী/স্ত্রীর পেশা, প্রার্থীদের TIN নাম্বার, সন্তানাদি ইত্যাদি তথ্য দিতে হবে। **৭। হলফনামার তথ্যপূরণ**: প্রোফাইলের বাম পাশের হলফনামা অপশনে ক্লিক করে হলফনামার তথ্য পূরণ করতে হবে। এখানে সর্বোচ্চ শিক্ষাগত যোগ্যতা, ও ফৌজদারি মামলা সংক্রান্ত তথ্য, পেশার বিবরণী, প্রার্থী এবং প্রার্থীর উপর নির্ভরশীলদের আয়ের উৎস/উৎসসমূহ, প্রার্থী, প্রার্থীর উপর নির্ভরশীল ব্যক্তি/ব্যক্তিবর্গের এবং প্রার্থীর স্ত্রী/স্বামীর পরিসম্পদ এবং দাযের বিবরণী, দায়, ঋণ সংক্রান্ত তথ্য পূরণ করতে হবে।

৮। নির্বাচনে ব্যয় নির্বাহ করার নিমিত্তে সম্ভাব্য অর্থপ্রাপ্তির উৎসের বিবরণী, প্রার্থীর সম্পদ ও দায় এবং বার্ষিক আয় ও ব্যয়ের বিবরণী যথাযথভাবে পূরণ করতে হবে।

৯। প্রয়োজনীয় ফাইল সংযুক্ত করুন: প্রোফাইলের বাম পাশের ফাইল সংযুক্তিকরণ অপশনে গিয়ে প্রযোজনীয় ডকুমেন্ট স্ক্যান করে ফাইলসমূহ সংযুক্ত করতে হবে। এক্ষেত্রে প্রার্থীর সদ্য তোলার রঙিন পাসপোর্ট সাইজের ছবি (JPEG/JPG ফরম্যাট), রাজনৈতিক দলের প্রত্যয়ন পত্র (প্রযোজ্য ক্ষেত্র pdf ফরম্যাট), আয়কর রিটার্নের কপি, সম্পদের বিবরণী ও সর্বশেষ আয়কর পরিশোধের প্রমাণপত্র/রশিদ (প্রযোজ্য ক্ষেত্র pdf ফরম্যাট), প্রার্থীর সমর্থনে ভোটারদের সমর্থন যুক্ত স্বাক্ষরিত তালিকা (প্রযোজ্য ক্ষেত্র pdf ফরম্যাট), আয়কর রিটার্নের কপি, সম্পদের বিবরণী ও সর্বশেষ আয়কর পরিশোধের প্রমাণপত্র/রশিদ (প্রযোজ্য ক্ষেত্র pdf ফরম্যাট), প্রার্থীর সমর্থনে ভোটারদের সমর্থন যুক্ত স্বাক্ষরিত তালিকা (প্রযোজ্য ক্ষেত্র pdf ফরম্যাট), প্রার্থীর সমর্থনে ভোটারদের সমর্থন যুক্ত স্বাক্ষরিত তালিকা (প্রযোজ্য ক্ষেত্র pdf ফরম্যাট), গ্রার্থীর সমর্থনে ভোটারদের সমর্থন যুক্ত স্বাক্ষরিত তালিকা (প্রযোজ্য ক্ষেত্র pdf ফরম্যাট), হলফনামা পূরণপূর্বক ডাউনলোড করে স্ট্যাম্পে প্রিন্ট করে বিধি মোতাবেক ম্যাজিস্ট্রেট/নোটারী পাবলিক কর্তৃক স্বাক্ষর পূর্বক স্বাক্ষরযুক্ত হলফনামার স্ক্যান কপি, সর্বোচ্চ শিক্ষাগত যোগ্যতার সত্যায়িত সন্দপত্র (pdf ফরম্যাট), ইত্যাদি সংযুক্ত করতে হবে।

১০। জামানত প্রদান: প্রোফাইলের বাম পাশের পেমেন্ট অপশনে গিয়ে জামানতের জন্য প্রয়োজনীয় পরিমাণ টাকা, ম্যানুয়াল চালান, A-Chalan, Sonali Seba অথবা SSL COMMERZ এর মাধ্যমে প্রদান করুন। পেমেন্ট সম্পন্ন হলে ড্যাশবোর্ডে জামানত প্রদানের তথ্য দেখতে পাবেন।

| 🗋 প্রার্থীর মনোনফনপত্র          |                   |                   |                    |
|---------------------------------|-------------------|-------------------|--------------------|
|                                 | প্রাখীর নাম       | an degrad "       |                    |
|                                 | -                 | NEW YORK          |                    |
| alan tan an                     | 101               | Count acon        |                    |
| and second second               | ane               | 174 - mai-a       |                    |
| D estation                      |                   |                   |                    |
| <ul> <li>Ford stores</li> </ul> | মানিক নয়র পিছয়  |                   | यार्ट              |
|                                 | - 1 অসমনত         |                   | 20000              |
| and the second                  | 0120100           |                   |                    |
|                                 | Total             |                   | 20000              |
|                                 | ्गासणे क्षत्र बहर | SSICOMMERZ (1889) | Sonali Pay/E-Sheba |
|                                 |                   |                   |                    |
| Application Status              |                   |                   |                    |
| 90% complete                    | ধলানের অরিপ       | 12-12-84          |                    |
| Complete Application            |                   |                   |                    |
|                                 | চালানের নগর       | 1232              |                    |
|                                 | चिरण्डकित्येत शहन | Cash              | ~                  |
|                                 |                   |                   |                    |
|                                 | বাকে              | সোনালী ব্যাংক     | ×                  |
|                                 | বিদ্যাগ           | চাকা              | ~                  |
|                                 |                   |                   |                    |
|                                 | 2020              | रिव गूव<br>       | *                  |
|                                 |                   |                   |                    |
|                                 | portions a cellor |                   |                    |
|                                 | pounds with a     | ବ                 |                    |

**১১। মনোয়নপত্র দাখিল:** সকল ধাপ যথাযথভাবে সম্পন্ন করার পর ড্যাশবোর্ড মনোয়নপত্রটি দাখিল করার করার অপশন পাওয়া যাবে। এপর্যায়ে উপরের মনোনয়নপত্র বাটনে ক্লিক করে প্রার্থী কর্তৃক পূরণকৃত মনোনয়নপত্র (pdf ফরম্যাটে) ডাউনলোড করে সব ঠিক আছে কিনা দেখে নিতে পারেন। কোনো কিছু পরিবর্তন করতে হলে মনোয়নপত্রটি দাখিল করার আগে সম্পন্ন করতে হবে। দাখিল পরবর্তীতে পরিবর্তন করার কোনো সুযোগ নাই।

| é | 2                        |
|---|--------------------------|
| ŵ |                          |
| ۵ | নোটিফিকেশন               |
| • | প্রামীর মনোনারলপত্র      |
| 2 | ব্ৰাধীৰ অকিশত তথ্যদি     |
|   | सामित रागण लाग           |
| 2 | গ্রাধীর ফাইল সংযুক্তিকরণ |
|   |                          |
| ۲ | চুড়াস্ত দাখিল           |
|   |                          |
|   |                          |
|   |                          |

**১২। একাধিক মনোনয়নপত্র দাখিল:** কোনো প্রার্থী যদি একই আসনে একাধিক মনোনয়নপত্র দাখিল করতে চায় অথবা একাধিক আসনে মনোনয়নপত্র দাখিল করতে ইচ্ছুক হয় তাহলে একবার **মনোনয়নপত্র চূড়ান্ত দাখিলের পর** ড্যাশবোর্ডের উপরের দিকে ডান দিকে 'নতুন নোমিনেশন দাখিল শুরু করুন' বাটনে ক্লিক করে একই প্রক্রিয়ায় নুতন আবেদন করতে পারবেন। এর জন্য প্রার্থীকে আবার রেজিস্ট্রেশন করতে হবে না।

| অনলাইনে মনোনয়ন ড             | সমা                              |         |                    |                | + নতুন ন            | মিনেশন শুরু করুন    |
|-------------------------------|----------------------------------|---------|--------------------|----------------|---------------------|---------------------|
| mack your submission progress |                                  |         |                    |                |                     |                     |
| ิงเตเตมต                      |                                  |         |                    |                |                     |                     |
| নির্বাচনের নাম                | নির্বাচনী এলাকা                  |         | পদের নাম           |                | 4                   | মনোনয়ন এর ডকুমেন্ট |
| জাতীয় সংসদ নির্বাচন          | ঢাকা-১                           |         | সংসদ সদস্য         |                | মনোনয়ন             | হলফ নামা            |
| স্ট্যাটাস                     |                                  |         |                    |                |                     |                     |
| প্রার্থীর নাম & ক্রম NID      | দল - প্রতীক                      | মনোনয়ন | ব্যান্তিগত হলফনামা | সংযুক্তি যাচাই | বাছাই প্রতীক বরাদ্দ | স্ট্যাটাস           |
|                               | স্বতস্ত্র<br>প্রতীক বরাদ্ধ হয়নি | 0%      | 50% 100%           |                | * *                 | মনোনয়ন দাখিল       |
| কার্ড ট্রান্সেকশন             |                                  |         |                    |                |                     |                     |
| ট্রাঞ্জেকশন ID জামানত         | চার্জ                            | মোট     | অবস্থা             | পরিশোধের তারিখ | কার্ড নম্বর         | কার্ডের ধরন         |
| 64343b34321 20000             | 0                                | 20000   | Canceled           | 2023-08-07     | 2562254125          | Visa                |

**১৩। দাখিলের পরবর্তী কার্যক্রম**: মনোনয়ন চূড়ান্ত দাখিলের পরবর্তী কার্যক্রম যেমন প্রাপ্তি স্বীকার, মনোনয়নপত্র গ্রহণ কিংবা বাতিল সংক্রান্ত তথ্য ড্যাশবোর্ড এর উপরের বাটনগুলো ক্লিক করার মাধ্যমে দেখতে পারবেন। এ ছাড়াও এসকল কার্যক্রমের নোটিফিকেশন এসএমএস এর মাধ্যমে প্রার্থীর দেয়া মোবাইল নাম্বারে পাঠানো হবে।

| <b>অনলাইনে ম</b><br>Track your submissi | <b>নোনয়ন</b><br>on progress | ন জমা                            |         |                    |          |            |            | 🕂 নতুন না     | মনেশন শুরু করুন    |
|-----------------------------------------|------------------------------|----------------------------------|---------|--------------------|----------|------------|------------|---------------|--------------------|
| মনোনয়ন                                 |                              |                                  |         |                    |          |            |            |               |                    |
| নির্বাচনের নাম                          |                              | নির্বাচনী এলাকা                  |         | পদের নাম           |          |            |            | মা            | নোনয়ন এর ডকুমেন্ট |
| জাতীয় সংসদ নির্বাচন                    |                              | ঢাকা-১                           |         | সংসদ সদস্য         |          |            |            | মনোনয়ন       | হলফ নামা           |
| স্ট্যাটাস                               |                              |                                  |         |                    |          |            |            |               |                    |
| প্রার্থীর নাম & ক্রম                    | NID                          | দল - প্রতীক                      | মলোনয়ন | ব্যান্তিগত হলফনামা | সংযুক্তি | যাচাই      | বাছাই      | প্রতীক বরাদ্দ | স্ট্যাটাস          |
|                                         | •                            | স্বতন্ত্র<br>প্রতীক বরাদ্ধ হয়নি | 0%      | 50% (100%)         |          | $\bigcirc$ | *          | ×             | মনোনয়ন দাখিল      |
| কার্ড ট্রান্সেকশন                       |                              |                                  |         |                    |          |            |            |               |                    |
| ট্রাঞ্জেকশন ID                          | জামানত                       | চার্জা                           | মোট     | অবস্থা             | পরিশোচ   | ধর তারিখ   | কাৰ্ড নম্ব | র             | কার্ডের ধরন        |
| 64343b34321                             | 20000                        | 0                                | 20000   | Canceled           | 2023-    | 08-07      | 25622      | 254125        | Visa               |